#### Инструкция на зачисление детей в кружки и объединения на 2019-2020 г.

1. Заходим на сайт <u>https://uslugi.mosreg.ru/</u>

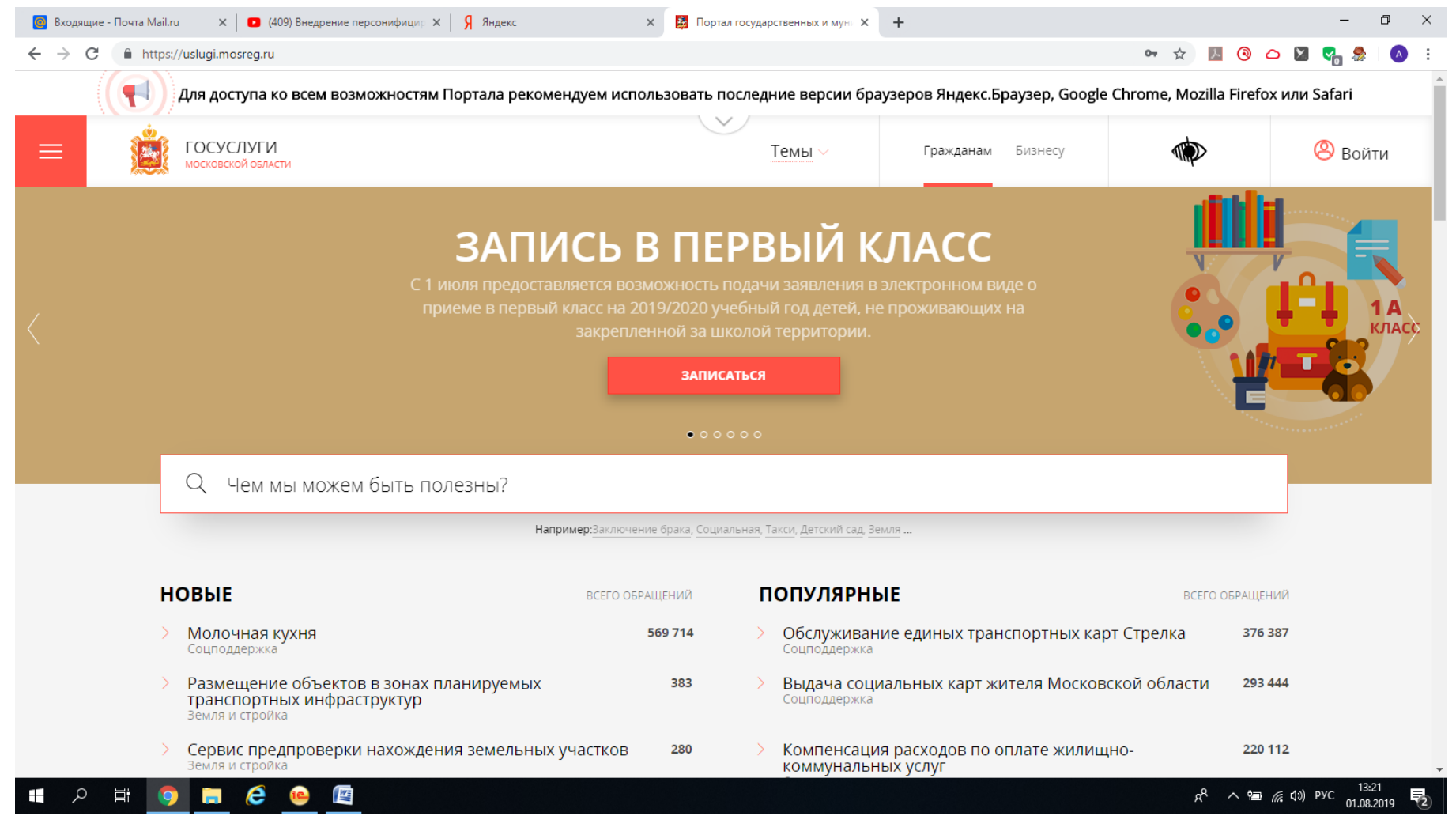

### 2. В правом верхнем углу кнопка ВОЙТИ, заходим по паролю и логину ЕСИА (Госуслуги).

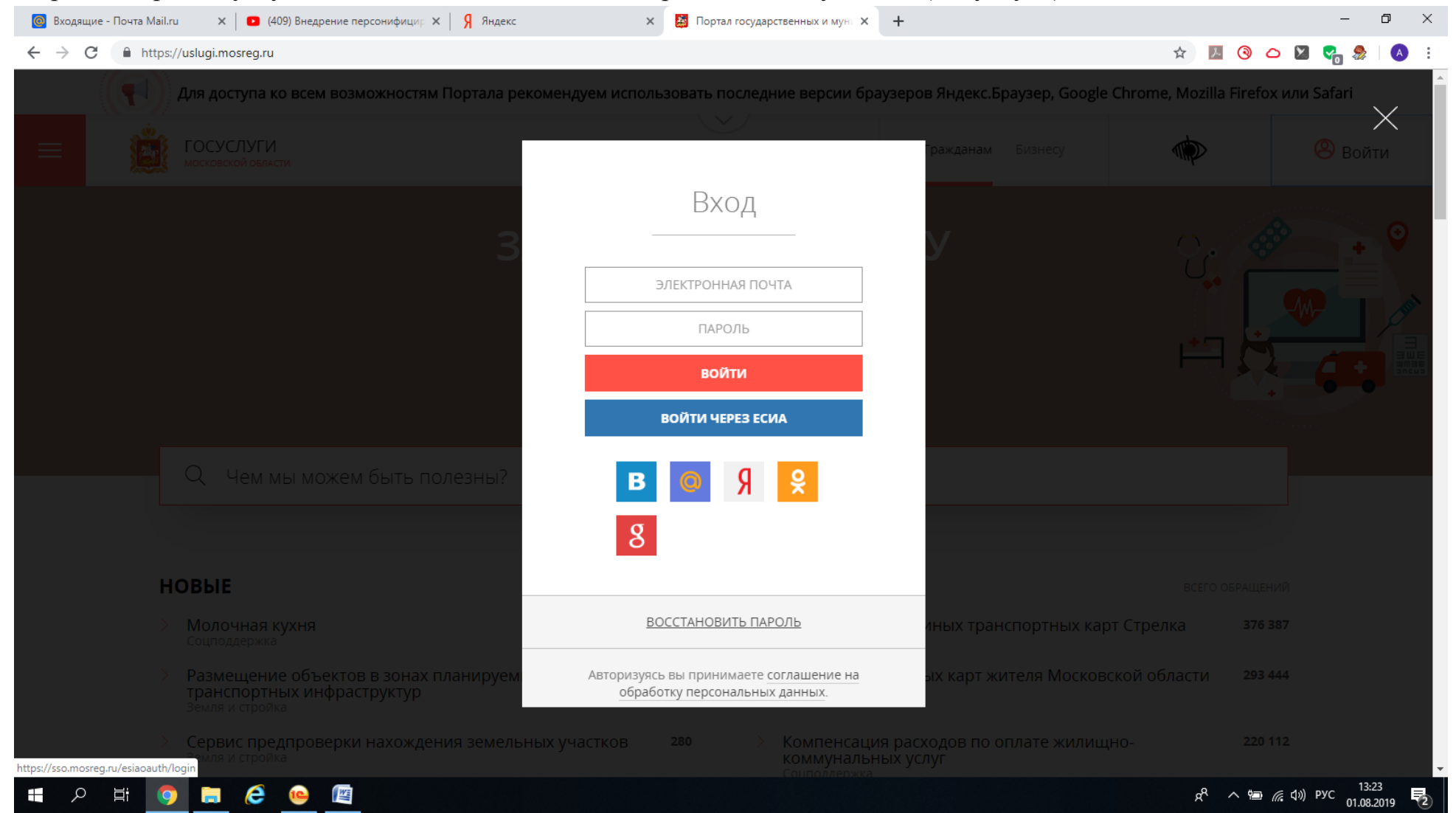

# 3. В верхнем правом углу должна появиться Ваше ФИО

| Входящие - Почта Mail.ru 🗙 🚺 🖸 (409) Внедрение персонифицир 🗙 🗍 Яндекс                   | 🗙 🛃 Порта                                                    | л государственных и мун                                                               |                                   | - 0 ×                                 |
|------------------------------------------------------------------------------------------|--------------------------------------------------------------|---------------------------------------------------------------------------------------|-----------------------------------|---------------------------------------|
| → C                                                                                      |                                                              |                                                                                       | ž                                 | 2 🗵 🎯 🛆 🖬 🌄 🚷 🗄                       |
| Для доступа ко всем возможностям Портала рекомен                                         | ндуем использовать п                                         | оследние версии браузеров Янд                                                         | екс.Браузер, Google Chrome, I     | Mozilla Firefox или Safari            |
| ССУСЛУГИ МОСКОВСКОЙ ОБЛАСТИ                                                              |                                                              | Темы Гражданам                                                                        | Бизнесу                           | 🙁 Якшина А.А.                         |
| ПОРЯДОК<br>КВАЛИФИЦИРОВА<br>Электронная подпис<br>целостность                            | ПОЛУЧЕ<br>ННОЙ З<br>- это реквизит эле<br>и подлинность пре, | НИЯ УСИЛЕ<br>ЭЛЕКТРОНН<br>ктронного документа, подтвер<br>дставленной в нём информаци | ЕННОЙ<br>ОЙ ПОДПИ<br>ждающий<br>и |                                       |
| Q Чем мы можем быть полезны?                                                             | 000                                                          | 000                                                                                   |                                   |                                       |
| Напри                                                                                    | <b>імер:</b> Заключение брака, Соци                          | альная, Такси, Детский сад, Земля                                                     |                                   |                                       |
| НОВЫЕ                                                                                    | ВСЕГО ОБРАЩЕНИЙ                                              | популярные                                                                            |                                   | ВСЕГО ОБРАЩЕНИЙ                       |
| Молочная кухня<br>Соцподдержка                                                           | 569 714                                                      | Обслуживание единых<br>Соцподдержка                                                   | транспортных карт Стрелка         | a 376 387                             |
| Размещение объектов в зонах планируемых<br>транспортных инфраструктур<br>земля и стройка | 383                                                          | Выдача социальных ка<br>Соцподдержка                                                  | арт жителя Московской обла        | асти 293 444                          |
| > Сервис предпроверки нахождения земельных у                                             | частков <b>280</b>                                           | > Компенсация расходов                                                                | з по оплате жилищно-              | 220 112                               |
| ク 🛱 🧔 📻 健 👜 🌆                                                                            |                                                              |                                                                                       |                                   | 유 · ^ 는 《 다 아 Pyc 13:25<br>01 08:2019 |

#### 4. Находясь на этой странице, опускаетесь вниз и находите УСЛУГИ ПО ТЕМАМ, и выбираете ОБРАЗОВАНИЕ.

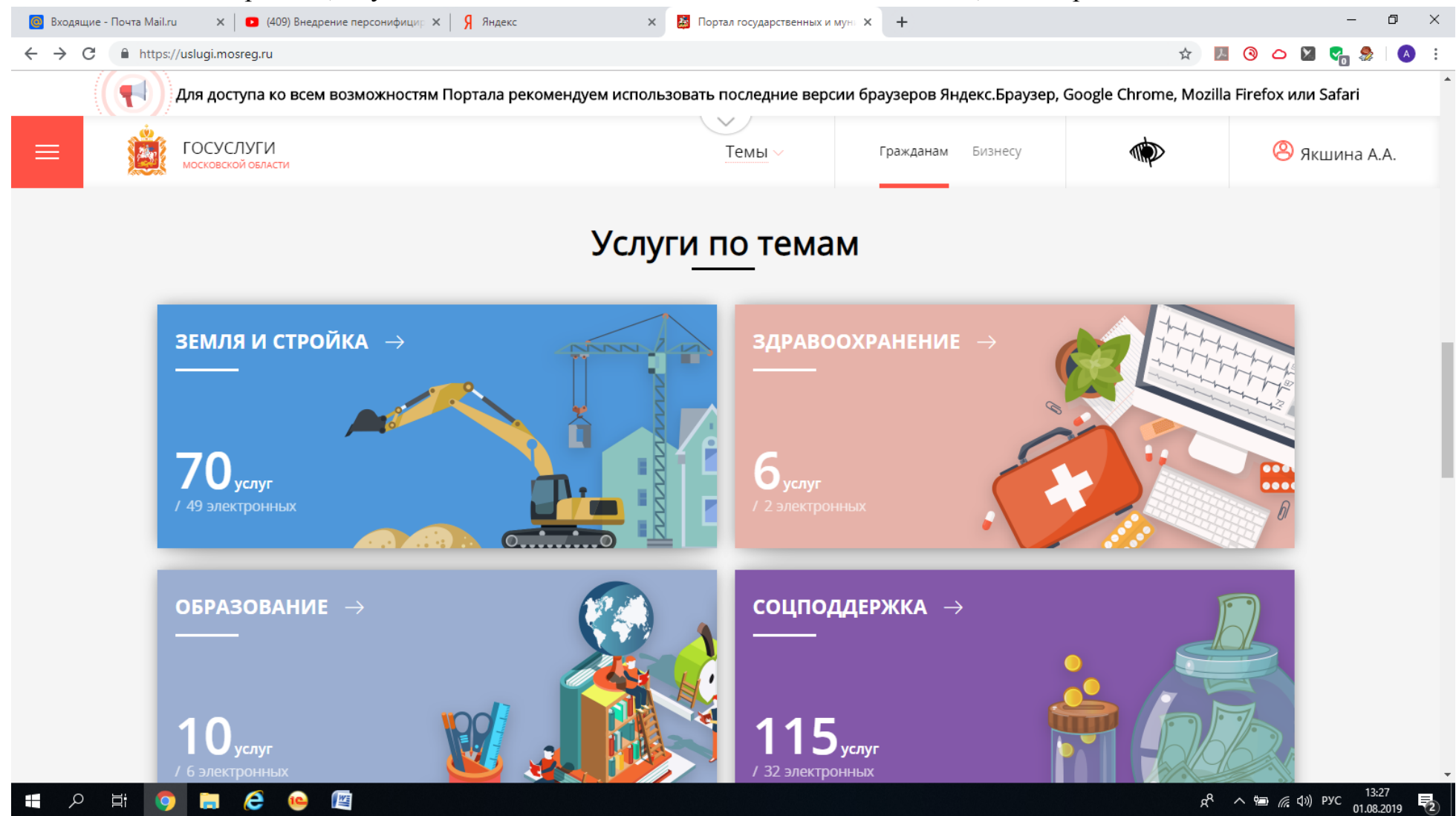

## 5. Вы попадаете на следующую страницу, и в самом низу нажимаете КРУЖКИ и СЕКЦИИ.

| http | s://uslug   | i.mosreg.ru/category/15605                                                      |                                                                            |                          |                    |                       | ☆ 🎾                  | I () 🛆 🛛 😪 🧍         |
|------|-------------|---------------------------------------------------------------------------------|----------------------------------------------------------------------------|--------------------------|--------------------|-----------------------|----------------------|----------------------|
|      | Для /       | доступа ко всем возм                                                            | ожностям Портала рекомен                                                   | дуем использовать послед | ние версии браузер | оов Яндекс.Браузер, G | oogle Chrome, Mozill | а Firefox или Safari |
| Ż    | ГОС         | УСЛУГИ<br>Овской области                                                        |                                                                            | Образова                 | ние × Гражд        | анам Бизнесу          |                      | 🙁 Якшина             |
|      |             |                                                                                 | Квалификация специалистов                                                  | Подтверждение квалификац | ии и документов об | Образование детям     |                      |                      |
|      | <b>1200</b> | UDPASUDARIVII                                                                   | сдстям                                                                     |                          |                    |                       |                      |                      |
|      | >           | <b>Электронный д</b> и<br>Министерство образов                                  | Невник<br>ания Московской области                                          |                          |                    | ⊘ 28+                 | тыс. обращений       |                      |
|      | >           | Информирован<br>Министерство образов                                            | ие о результатах ГИА<br>ания Московской области                            |                          |                    | ⊘ 0 об                | ращений              |                      |
|      | >           | Запись в школу<br>Министерство образов                                          | и<br>ания Московской области                                               |                          | Популярное         | ⊘ 206                 | + тыс. обращений     |                      |
|      | >           | Кружки и секци<br>Министерство образов                                          | и<br>ания Московской области                                               |                          | Популярное         | ⊘ 1+ <sub>№</sub>     | илн. обращений       |                      |
|      | >           | Предоставлени<br>муниципальног<br>школьников<br><sup>Министерство образов</sup> | е информации о резуль<br>о этапа всероссийской<br>нания Московской области | ьтатах<br>і олимпиады    |                    | ⊘ 1+ <sub>T</sub>     | ыс. обращений        |                      |
|      | >           | Постановка на у<br>образовательни<br>Министерство образов                       | /чет и зачисление дете<br>ые организации<br>ания Московской области        | й в дошкольные           | Популярное         | ⊘ 83+                 | тыс. обращений       |                      |
|      | >           | Компенсация п                                                                   | латы, взимаемой с род                                                      | ителей, за               |                    | ⊘ 44+                 | тыс. обращений       |                      |

### 6. Далее нажимаете ПОЛУЧИТЬ УСЛУГУ.

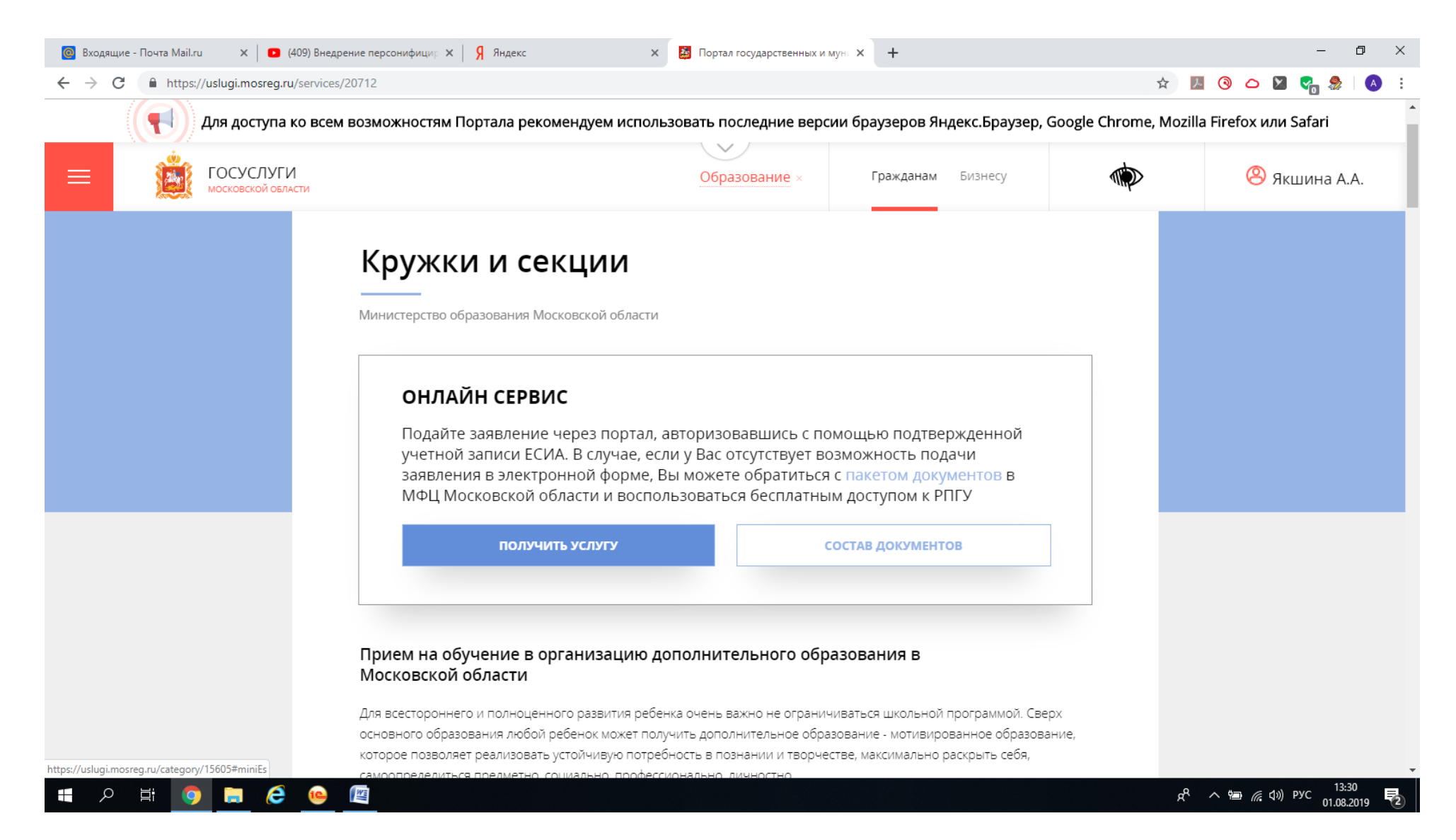

## 7. Далее ЗАПОЛНИТЬ ФОРМУ.

| 💿 Входящие - Почта Mail.ru 🛛 🗙 📔 🖸 (409) Внедрение персонифицир 🗙 🛛 🕺 Яндекс | 🗙 📓 Портал государственных и мун: 🗙 🕂                                                                                               | – 0 ×                                                                     |
|------------------------------------------------------------------------------|----------------------------------------------------------------------------------------------------|---------------------------------------------------------------------------|
| ← → C A https://uslugi.mosreg.ru/services/20712                              |                                                                                                    | 🖈 💹 🎯 🛆 🖾 😪 🔒 🕹 :                                                         |
| Для доступа ко всем возможностям Портала рекоме                              | ндуем использовать последние версии браузеров Яндекс.Браузер, Googl                                                                 | e Chrome, Mozilla Firefox или Safari                                      |
| ССУСЛУГИ МОСКОВСКОЙ ОБЛАСТИ                                                  | Образование × Гражданам Бизнесу                                                                                                    | 🔅 🛞 Якшина А.А.                                                           |
| 1 Цель вашего обращения                                                      | Прием в организации дополнительного образования \vee                                                                                |                                                                           |
| 2 Подходящий случай                                                          | Прием в организацию дополнительного образования на обучение по<br>дополнительным общеобразовательным программам в сфере образования | ~                                                                         |
| 3 Категория заявителя                                                        | Совершеннолетние \vee                                                                                                    |                                                                           |
| 4 Кто подает заявления                                                       | Заявитель ∨                                                                                                    |                                                                           |
| 5 Способ обращения                                                           |                                                                                                    |                                                                           |
| ЗАПОЛНИТЬ ФОРМУ                                                              | восстановить черновик                                                                                                    |                                                                           |
| Срок предоставления                                                          | -                                                                                                    |                                                                           |
| <b>7 рабочих дней</b><br>Максимальный срок оказан                            | ния услуги Срок регистрации заявления                                                                                               |                                                                           |
|                                                                              |                                                                                                    |                                                                           |
| 🔳 🔎 🛱 🧿 🧮 🥭 🤒 🖉                                                              |                                                                                                    | 여 <sup>우</sup> ^ 智 <i>候</i> (小) PYC 13:31 <b>문</b><br>01.08.2019 <b>문</b> |

- 8. Далее Заполняем форму. Ставим галочки на:
  - Я подтверждаю свое согласие со всеми вышеперечисленными пунктами,
  - Ознакомлен, что наличие медицинских противопоказаний для занятия отдельными видами искусства,

физической культуры и спорта могут являться причиной для отказов в предоставлении услуги

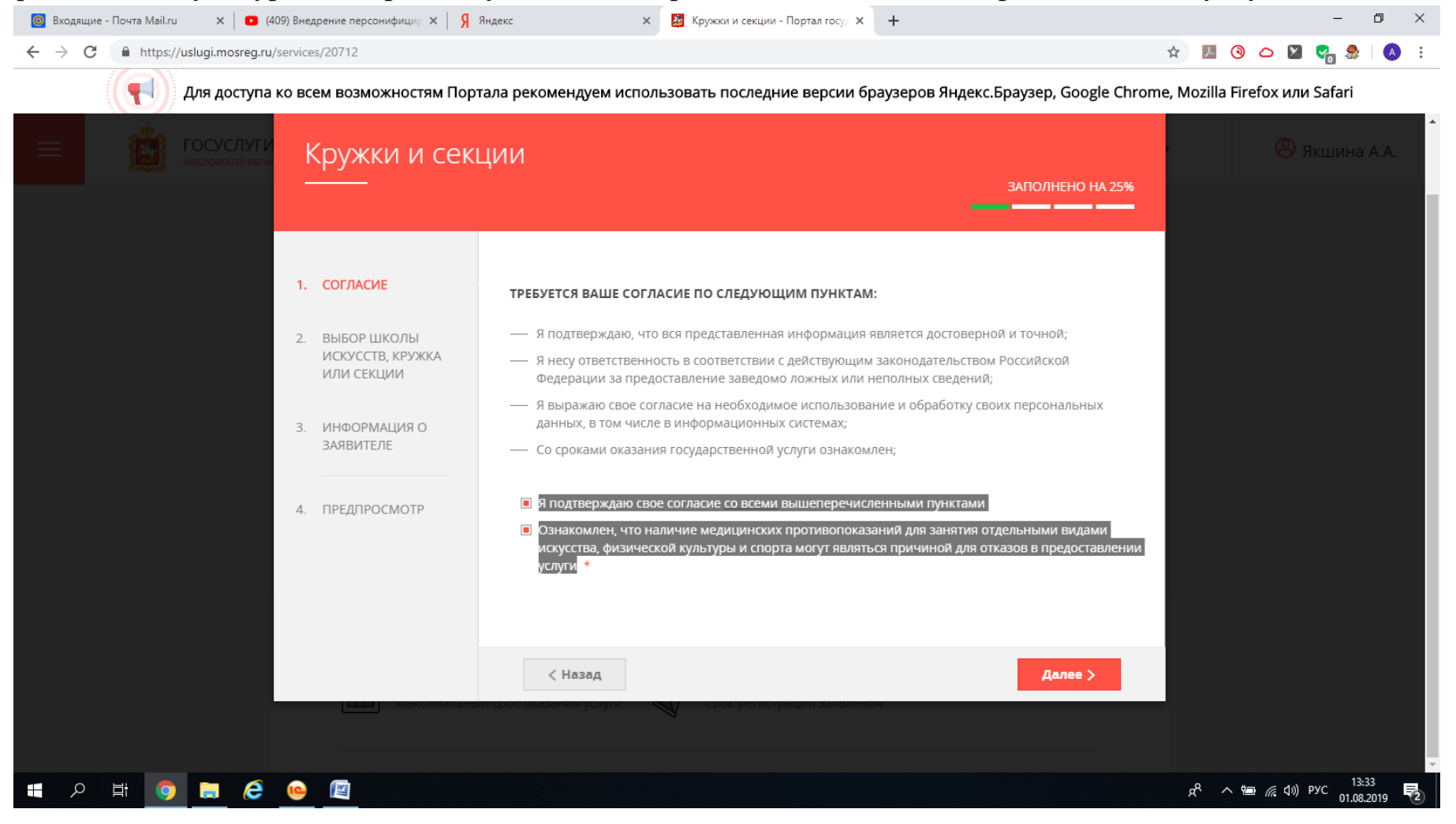

 Нажимаем ДАЛЕЕ. Заполняем муниципалитет – Сергиево –Посадский м.р., Организацию – Муниципальное бюджетное учреждение дополнительного образования Дворец творчества детей и молодежи «Истоки», КРУЖОК,СЕКЦИЯ – выбираем тип зачисления (платное или бюджетное) и наименование кружка (на примере Юный оператор и монтажер – 1). Нажимаем ДАЛЕЕ.

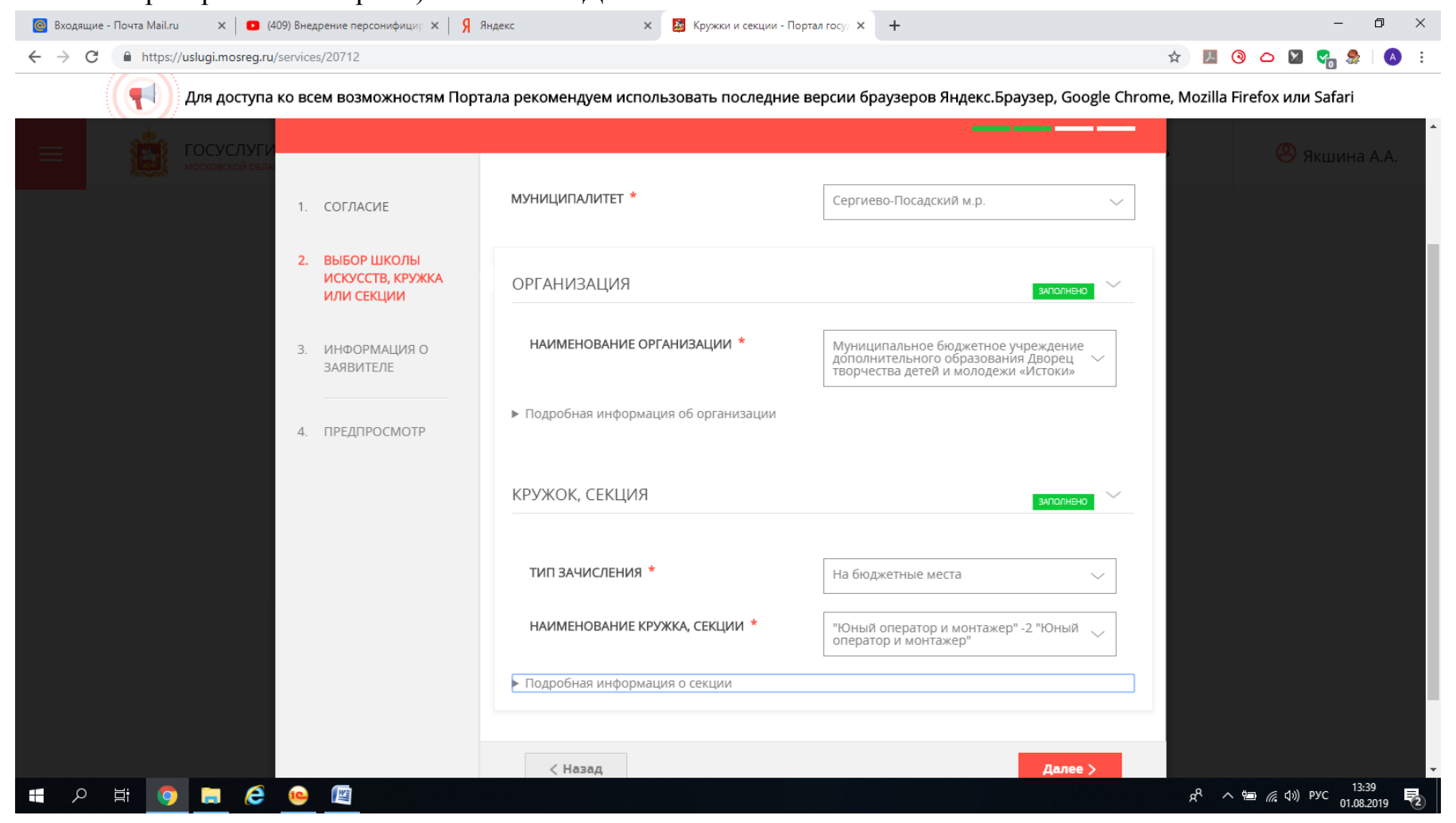

10. Заполняем все представителю и обучающемуся. В Сведениях о кандидате на обучение заполняем ДАННЫЕ **РЕБЕНКА**. Обязательно заполняем все графы, даже те, которые не с красной звездочкой. Обязательно к заполнению СНИЛС. Прикрепляете скан или фото Свидетельства о рождении ребенка.

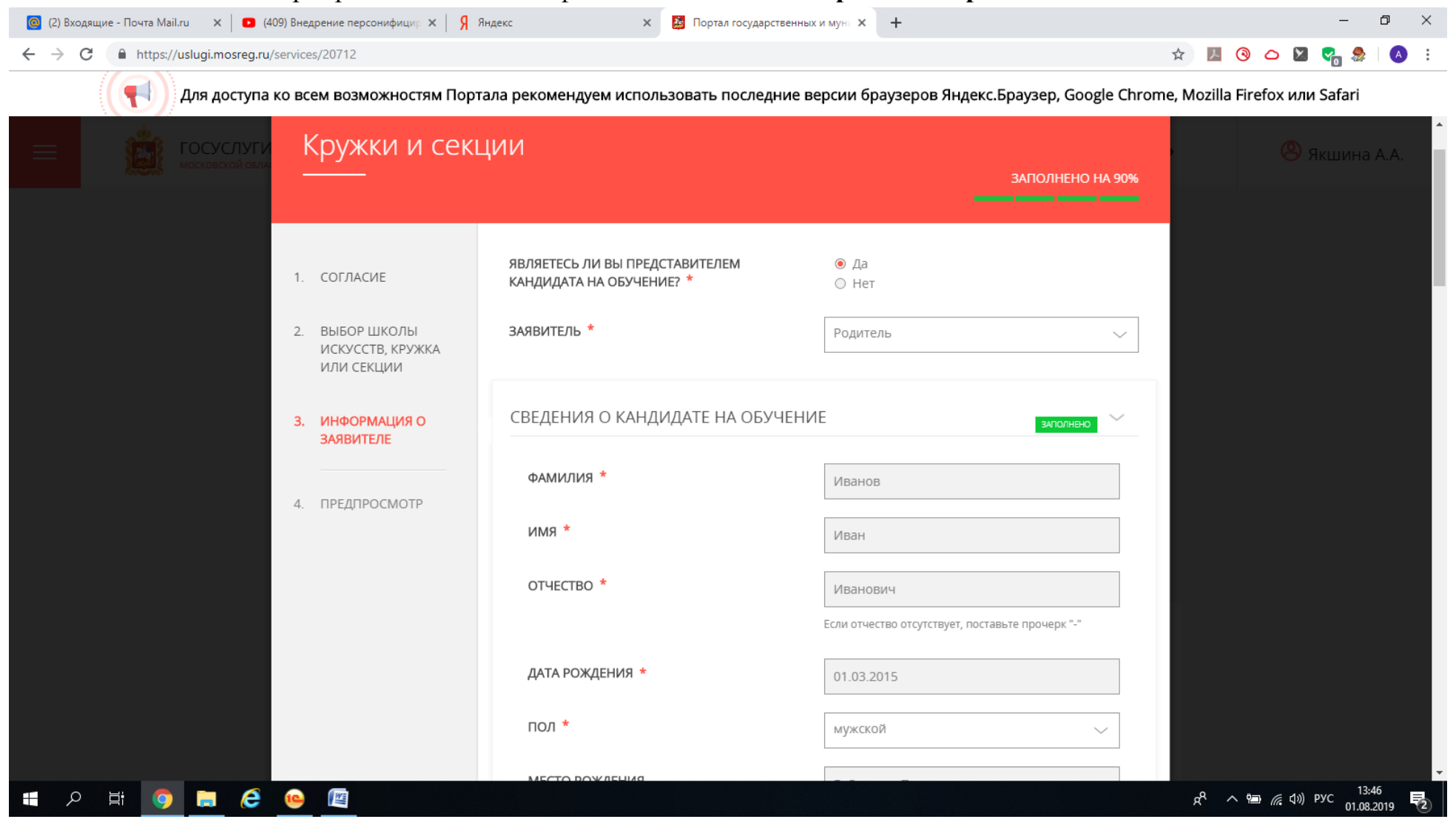

| 🧕 2 новых письма                                | × 🛛 🖸 (409) Внедрение персонифицир × 🗍 Янден | кс 🗙 🔯 Портал государствен                          | ных и мун 🗙 🕂                                                                             | - 0 ×                                               |
|-------------------------------------------------|----------------------------------------------|-----------------------------------------------------|-------------------------------------------------------------------------------------------|-----------------------------------------------------|
| $\leftrightarrow$ $\rightarrow$ C $$ https://us | slugi.mosreg.ru/services/20712               |                                                     |                                                                                           | 🖈 💹 🎯 🛆 🛛 😪 🎭 🛛 🐼 :                                 |
| ( <b>(</b> ])a                                  | Іля доступа ко всем возможностям Портала     | а рекомендуем использовать последние                | версии браузеров Яндекс.Браузер, Google Chror                                             | me, Mozilla Firefox или Safari                      |
|                                                 | ОСУСЛУГИ                                     | МЕСТО РОЖДЕНИЯ                                      | Г. Сергиев Посад                                                                          | »                                                   |
|                                                 |                                              | снилс                                               | 188-446-775 35                                                                            |                                                     |
|                                                 |                                              | ДОКУМЕНТ, УДОСТОВЕРЯЮЩИЙ Ј<br>КАНДИДАТА НА ОБУЧЕНИЕ | 1ИЧНОСТЬ <u>заполнено</u> —                                                               |                                                     |
|                                                 |                                              | ТИП ДОКУМЕНТА *                                     | Свидетельство о рождении 🗸                                                                |                                                     |
|                                                 |                                              | СЕРИЯ *                                             | Ш-ИК                                                                                      |                                                     |
|                                                 |                                              | HOMEP *                                             | 650588                                                                                    |                                                     |
|                                                 |                                              | ДАТА ВЫДАЧИ *                                       | 12.04.2015                                                                                |                                                     |
|                                                 |                                              | кем выдан *                                         | СП УЗАГС                                                                                  |                                                     |
|                                                 |                                              | скан-копия удостоверения<br>личности *              | Прикрепите скан-копию документа<br>Выбрать Отменить Просмотреть<br>Файл успешно загружен! |                                                     |
| 🖶 🔎 🗎 🧿                                         | 🗎 🥭 🤒 🕎                                      |                                                     |                                                                                           | ጵ <sup>ę</sup> ^ 🖮 🧖 ሲነ)) рус 13:47<br>01.08.2019 🔁 |

| 🧕 (2) Входящие - Почта Mail.ru 🛛 🗙 📔 🛛 (409) Внедрение персонифицир 🗴 🛛 🖇 Я | Індекс 🗙 🙆 Портал государствен                                           | ных и мун 🗙 🕂                                                                                 | – 0 ×                                                                      |
|-----------------------------------------------------------------------------|--------------------------------------------------------------------------|-----------------------------------------------------------------------------------------------|----------------------------------------------------------------------------|
| ← → C                                                                       |                                                                          |                                                                                               | 🖈 💹 🎯 🗅 🖬 😋 🎂 i 🔕 i                                                        |
| ( Для доступа ко всем возможностям Порт                                     | ала рекомендуем использовать последние                                   | версии браузеров Яндекс.Браузер, Google Ch                                                    | rome, Mozilla Firefox или Safari                                           |
|                                                                             |                                                                          | Файл успешно загружен                                                                         | Э 🛞 Якшина А.А.                                                            |
|                                                                             | АДРЕС РЕГИСТРАЦИИ КАНДИДАТА                                              | заполнено                                                                                     |                                                                            |
|                                                                             | АДРЕС КАНДИДАТА *                                                        | Российская Федерация Московская обл.<br>Сергиево-Посадский р-н городок<br>Сергиев Посад-14 42 |                                                                            |
|                                                                             | РЕГИСТРАЦИЯ ПО МЕСТУ ПРЕБЕ                                               | ИВАНИЯ                                                                                        |                                                                            |
|                                                                             | РЕГИСТРАЦИЯ ПО МЕСТУ<br>ПРЕБЫВАНИЯ СОВПАДАЕТ С<br>АДРЕСОМ РЕГИСТРАЦИИ? * | <ul><li>● Да</li><li>○ Нет</li></ul>                                                          |                                                                            |
|                                                                             | СВЕДЕНИЯ О ЗАЯВИТЕЛЕ                                                     | НЕ ЗАПОЛНЕНО                                                                                  |                                                                            |
|                                                                             | фамилия *                                                                | Якшина                                                                                        |                                                                            |
| 🛯 2 日 🧿 🚍 🥭 🖷                                                               |                                                                          |                                                                                               | <sup>皮</sup> <sup>尺</sup> へ 宮 <i>╔</i> (1 <sup>3)</sup> РУС 13:47 <b>見</b> |

| 👩 (2) Входящие - Почта Mail.ru 🛛 🗙 📔 🖸 (409) Внедрение персонифицир 🗙 🛛 🧏 Я                                                                            | ндекс 🗙 🛃 Портал государственных         | ки мун 🗙 🕂                                       | - 0 ×                                               |  |  |
|----------------------------------------------------------------------------------------------------|------------------------------------------|--------------------------------------------------|-----------------------------------------------------|--|--|
| ← → C                                                                                                    |                                          |                                                  | 🖈 💹 🎯 🛆 💟 🐾 🎭 🛛 🔕 🗄                                 |  |  |
| Для доступа ко всем возможностям Портала рекомендуем использовать последние версии браузеров Яндекс.Браузер, Google Chrome, Mozilla Firefox или Safari |                                          |                                                  |                                                     |  |  |
|                                                                                                    | СВЕДЕНИЯ О ЗАЯВИТЕЛЕ                     | НЕ ЗАПОЛНЕНО                                     | • <u></u> Якшина А.А.                               |  |  |
|                                                                                                    | ФАМИЛИЯ *                                | Якшина                                           |                                                     |  |  |
|                                                                                                    | * RMN                                    | Ангелина                                         |                                                     |  |  |
|                                                                                                    | ОТЧЕСТВО                                 | Александровна                                    |                                                     |  |  |
|                                                                                                    |                                          | Если отчество отсутствует, поставьте прочерк "-" |                                                     |  |  |
|                                                                                                    | ДАТА РОЖДЕНИЯ <b>*</b>                   | 03.07.1982                                       |                                                     |  |  |
|                                                                                                    | ПОЛ *                                    | Выберите 🗸                                       |                                                     |  |  |
|                                                                                                    | ДОКУМЕНТ, УДОСТОВЕРЯЮЩИЙ ЛИ<br>ЗАЯВИТЕЛЯ | 1ЧНОСТЬ                                          |                                                     |  |  |
|                                                                                                    | ТИП ДОКУМЕНТА *                          | Паспорт гражданина РФ 🗸 🗸                        |                                                     |  |  |
|                                                                                                    | СЕРИЯ *                                  | 4603                                             |                                                     |  |  |
|                                                                                                    | HOMEP *                                  | 512500                                           |                                                     |  |  |
| = 2 H O = C w                                                                                                    |                                          |                                                  | ج <sup>و</sup> م 📾 🦟 (۱۵) рус 13:47<br>01.08.2019 😨 |  |  |

| 👩 (2) Входящие - Почта Mail.ru 🛛 🗙 📔 💶 (409) Внедрение персонифици; 🗙 🛛 🕺 Ян | декс 🗙 🔯 Портал государственных                                                                                                    | си мунь 🗙 🕂                  | - 0 ×                                                   |  |  |
|------------------------------------------------------------------------------|----------------------------------------------------------------------------------------------------|------------------------------|---------------------------------------------------------|--|--|
| ← → C                                                                        |                                                                                                    |                              | 🖈 📕 🎯 🛆 📓 🍖 😓 :                                         |  |  |
| Для доступа ко всем возможностям Порта                                       | Для доступа ко всем возможностям Портала рекомендуем использовать последние версии браузеров Яндекс.Браузер, Google Chrome, Mozilla Firefox или Safari |                              |                                                         |  |  |
|                                                                              | СЕРИЯ *                                                                                                    | 4603                         | А Якшина А.А.                                           |  |  |
|                                                                              | HOMEP *                                                                                                    | 512500                       |                                                         |  |  |
|                                                                              | ДАТА ВЫДАЧИ <b>*</b>                                                                                                    | 27.11.2002                   |                                                         |  |  |
|                                                                              | кем выдан *                                                                                                    | Краснозаводским ОМ СП УВД МО |                                                         |  |  |
|                                                                              |                                                                                                    |                              |                                                         |  |  |
|                                                                              |                                                                                                    |                              |                                                         |  |  |
|                                                                              | КОНТАКТНЫЕ ДАННЫЕ                                                                                                    | алюлнено                     |                                                         |  |  |
|                                                                              | телефон *                                                                                                    | +7(916)3666034               |                                                         |  |  |
|                                                                              | АДРЕС ЭЛЕКТРОННОЙ ПОЧТЫ *                                                                                                    | angelina0860083@gmail.com    |                                                         |  |  |
|                                                                              |                                                                                                    |                              |                                                         |  |  |
|                                                                              | < Назад                                                                                                    | Далее >                      |                                                         |  |  |
|                                                                              | а спок оказациян Асийли — — с пок Балистрани                                                                                                    | и заявления                  |                                                         |  |  |
| H 2 H 9 A 6 @                                                                |                                                                                                    |                              | ጽ <sup>ዋ</sup> ^ 🖮 <u>ଜ</u> ሲ») РУС 13:48<br>01.08.2019 |  |  |

Нажимаем далее, проверяем все заполненные данные и нажимаем кнопку ОТПРАВИТЬ. На Вашу электронную почту придет письмо о зачислении Вашего ребенка.